# MANUALE FORNITORI e-Vendor Management

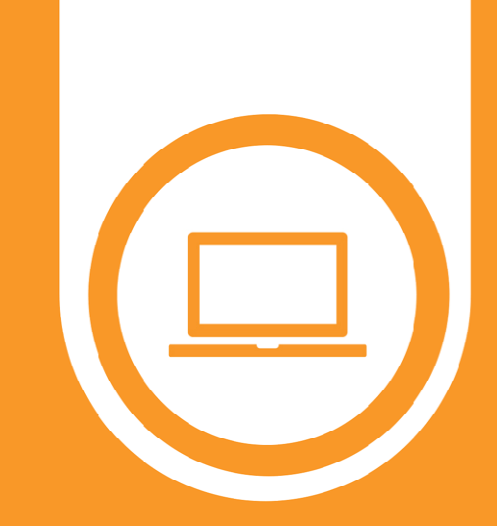

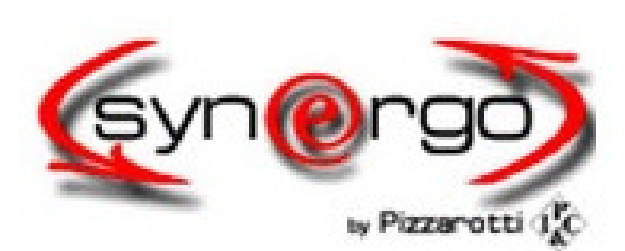

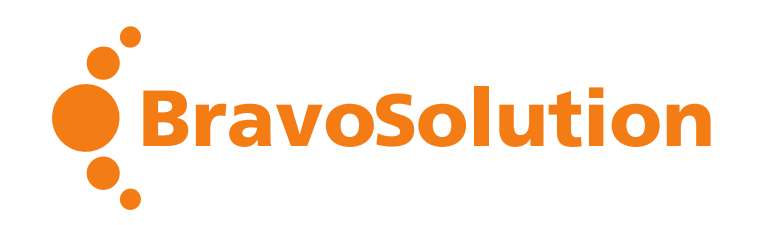

Ver. Dicembre 2017

© All Rights Reserved - Confidential

### e-Vendor Management

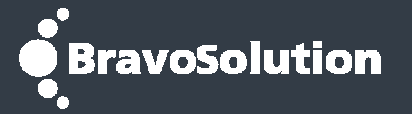

#### L'Impresa Pizzarotti & C. Spa

ha attivato nel proprio portale d'Acquisto *Synergo by Pizzarotti* il modulo «**e-Vendor Management**» come strumento per la **Gestione**, la **Classificazione** e la **Qualifica** dei propri Fornitori.

Sarà quindi possibile creare un prezioso patrimonio di informazioni che permetterà di identificare le Società idonee per future opportunità negoziale.

Il Fornitore potrà:

- 1. Selezionare una o più Categorie merceologiche (attività primarie)
  - 2. Compilare il Questionario di Qualifica

Avendo così la certezza di essere visibile alle aree Acquisti, Attrezzature ed Ingegneria

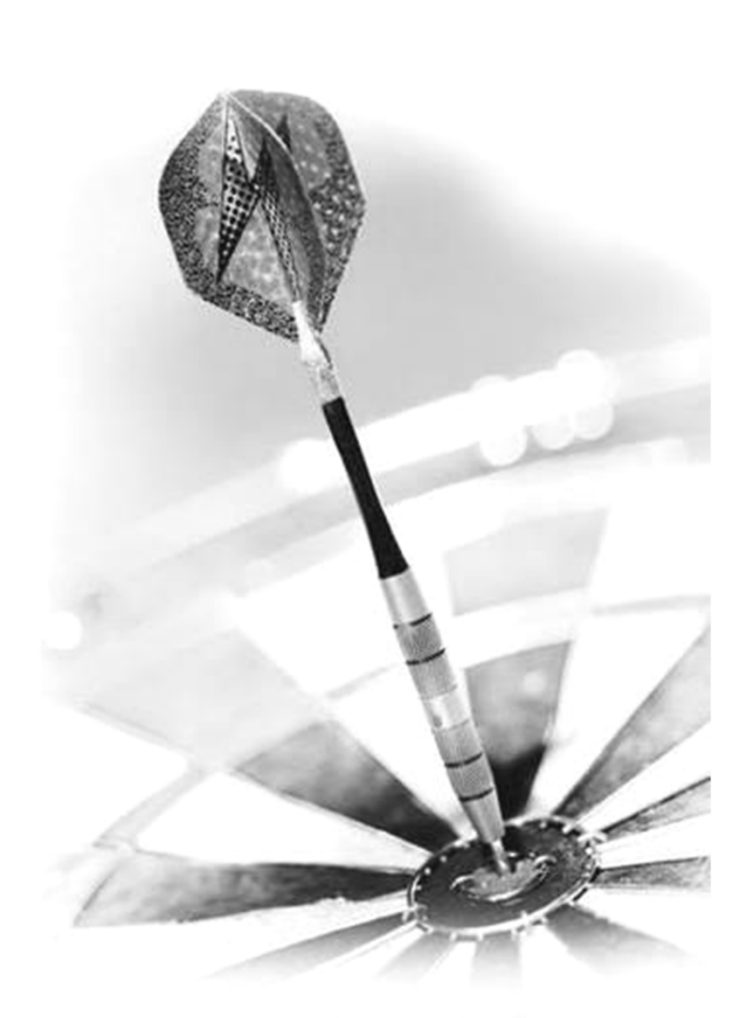

### Accesso a Synergo

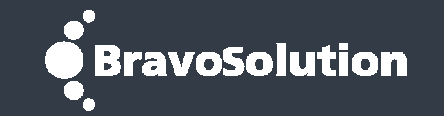

L'Impresa Pizzarotti & C. S.p.A. invita la Vostra Azienda alla registrazione e alla compilazione del modulo di qualifica sul proprio portale SYNERGO per conoscere le Vostre reali potenzialità.

| AZIENDA GOVERNANCE GRURPO OPEN                                       |                                 | NEGOZIAZIONI       Image: Alastanda contatu         1.       Accedere al sito www.pizzarotti.it         2.       Cliccare su NEGOZIAZIONI         3.       Outindi cliccare su SYNERCO                                                                                                    |
|----------------------------------------------------------------------|---------------------------------|----------------------------------------------------------------------------------------------------|
|                                                                      |                                 | GRUPPO OPERE INVESTOR RELATIONS LAVORA CON NOI SALA STAMPA CONTATU                                                                                                    |
| Milano – Bologna (Italia). Realizzazione della tratta ferroviaria ad | atta velocità                   | NEGOZIAZIONI Dal 2003 il Gruppo Pizzarotti si avvale del Portale SYNERGO by Pizzarotti, per fornire maggiore efficacia al processo di acquisto, di offerta e di vendita per ogni tipologia di bene, come materiali, macchinari e impianti, servizi e appalti. Attraverso il processo di qualificazione attivo sul Portale SYNERGO by Pizzarotti, i fornitori interessati a far conoscere le proprie potenzialità e la propria competenza, possono sviluppare e consolidare proficue opportunità di collaborazione. |
|                                                                      |                                 | In quest'ottica, il Portale di acquisto SYNERGO by Pizzarotti è una occasione in più per continuare, dopo più di<br>un secolo dalla fondazione, a raggiungere insieme ai propri partner commerciali obiettivi di miglioramento<br>continuo, sia nella ricerca tecnologica che nella gestione dei processi di sviluppo organizzativo.                                                                                                    |
| Nasce la Nasce la Fondazione Pizzarotti nasce nel                    | Pizzarotti, qu<br>è "aziendale" | ACCEDI AL PORTALE DI ACQUISTO                                                                                                    |

### Accesso Area Riservata e Gestione Utenza

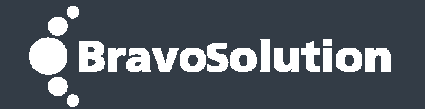

| FONDATA NEL 1910                                                                                                    |                                                                                                    | 1 <b>1</b>                                                                                                    |                                                                                                    | 4. Se in possesso di Usernam<br>e Password procedere con<br>l'inserimento, altrimenti                                                                                                    |
|----------------------------------------------------------------------------------------------------|----------------------------------------------------------------------------------------------------|----------------------------------------------------------------------------------------------------|----------------------------------------------------------------------------------------------------|----------------------------------------------------------------------------------------------------|
| ACCESSO ALL'AREA RISERVATA<br>Stai per entrare in Synergo l'area riservata alle<br>esgeziazioni eoline Bizzontti<br>Username<br>Password<br>Entra<br>Hai dimenticato la password? | VENDOR MANAGEMEN<br>Per entrare nella nostra vendo<br>abilitati e compilare il Modulo di<br>Se sei già abilitato ma non t<br>alle fasi di compilazione.<br>Se non sei ancora abilitato<br>all'area riservata. | IT<br>r list di fornitori qualificati ed essere invitati alle nego<br>Vendor Management.                                                                                                    | ziazioni è necessario essere                                                                                                    | cliccare su <b>Registrazione</b>                                                                                                    |
| Numero Verde 800.766.826<br>Dal Lunedi al Venerdi<br>dalle ore 9.00 alle ore 18.00                                                                                                | REGISTRAZIONE      SCARICA I CONTRAT      Contratto per l'abilitazione (     Regolamento di partecipazi      Regolamento di partecipazi      Manuale di navigazione Ve                                        | PAGINA PRINCIPALE ESCI<br>ASTE DI ACQUISTO<br>RICHIESTE DI OFFERTA<br>GESTIONE UTENZA E QUALIFICAZIONE<br>BANDI DI GARA                                                                             | SCARICA I CONTRATTI Contratto per l'abilitazione al p Regolamento di partecipazione Regolamento di partecipazione SCARICA I MANUALI D' | E REGOLAMENTI<br>ortale<br>e alle aste on line<br>e alle richieste di offerta                                                                                                    |
| COPYRIGHT © 2012 PIZZAROTTI & C. S.p.A<br>Tel. +39 0521 2021 - Fax +39 0521 207461<br>E-mail: orthoodimenter<br>5. Effettuato il Log-i<br>GESTIONE UTE<br>QUALIFICAZION           | n, cliccare su<br>NZA E<br>IE                                                                                                    | Numero Verde 800.766.826<br>Dal Lunedî al Venerdî<br>dalle ore 9.00 alle ore 18.00<br>DPYRIGHT © 2012 PIZZAROTTI & C. S.p.A<br>1. +39 0521 2021 - Fax +39 0521 207461<br>mail: public@pizzarotti.it | <ul> <li>Manuale di navigazione Vendo</li> <li>Manuale on line</li> </ul>                                                              | r Management<br>Impresa Pizzarotti & C. S.p.A via Anna Maria Adorni, 1 - 43121 Parma - Italy<br>CAPITALE SOCIALE € 250.000.000 - REG.IMPR.PARMA 23124<br>COD.FISC. 01755470158 - PART.IVA 00533290342 - R.E.A. 43991 |

### Modifica Dati di Registrazione (Azienda)

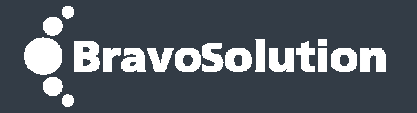

| ₽  | Dati di Registrazione                                         | Dati di Registrazion                        | e Supplementari | Dati Comple | mentari                                                                                                    | Stato Azienda             | Storico Risposte                      |                                       |                 |
|----|---------------------------------------------------------------|---------------------------------------------|-----------------|-------------|----------------------------------------------------------------------------------------------------|---------------------------|---------------------------------------|---------------------------------------|-----------------|
| \$ |                                                               |                                             |                 |             |                                                                                                    |                           |                                       | Modifica                              |                 |
| 1  | Nome Aziend                                                   | a:                                          |                 |             |                                                                                                    |                           |                                       |                                       |                 |
|    | Informazioni sull'Az                                          | zienda                                      |                 |             | Nella<br>mod                                                                                                | a Sezione<br>ificare alcu | <b>Dati di Reg</b><br>uni dati relati | <b>istrazione</b> è<br>ivi all'Aziend | possibile<br>a: |
|    | Nazione                                                       |                                             | MODIFICABILE    |             |                                                                                                    |                           |                                       |                                       |                 |
|    | Ragione sociale (comp                                         | resa forma giuridica)                       |                 |             | <ul><li>6. Cliccare su <b>Modifica</b></li><li>7. Per salvare le modifiche, cliccare su <b>Sa</b></li></ul> |                           |                                       |                                       |                 |
|    | Forma giuridica                                               |                                             |                 |             |                                                                                                    |                           |                                       |                                       | u Salva         |
|    | Identificativo Societario<br>extra UE)<br>Partita IVA         | o (solo per nazioni                         |                 |             | In caso di informazioni obbligatorie mancar                                                                 |                           |                                       | ncanti, il                            |                 |
|    | Codice Fiscale                                                |                                             |                 |             | 51510                                                                                                    |                           | ind diffiness                         | aggio di ciro                         |                 |
|    | Partita IVA UE (solo per                                      | r nazioni UE)                               |                 |             | Per                                                                                                    | richiedere                | la modifica d                         | delle informa                         | izioni non      |
|    | E-mail per invio fatture<br>pagamento                         | in caso di servizi a                        | MODIFICABILE    |             | modificabili autonomamente, contattare il                                                                   |                           |                                       | e il                                  |                 |
|    | E-mail PEC                                                    |                                             | MODIFICABILE    |             | serv                                                                                                    | IZIO ASSIST               | enza Synerg                           | 10                                    |                 |
|    | Telefono – Centralino (<br>dividere il prefisso dal<br>spazi) | utilizzare "/" per<br>nr° di telefono senza | MODIFICABILE    |             |                                                                                                    |                           |                                       |                                       |                 |
|    | Indirizzo                                                     |                                             | MODIFICABILE    |             |                                                                                                    |                           |                                       |                                       |                 |
|    | CAP                                                           |                                             | MODIFICABILE    |             |                                                                                                    |                           |                                       |                                       |                 |

### Modifica Dati di Registrazione (Utente)

## BravoSolution

| 15:30 CET | - Central Europe Time                                                                                     |                                                                                                    | Nome Cognome 🔮 Aiuto ~                                                       |
|-----------|----------------------------------------------------------------------------------------------------|----------------------------------------------------------------------------------------------------|------------------------------------------------------------------------------|
| PAGINA    | PIZZAROTTI<br>FONDATA NEL 1910<br>PRINCIPALE ESCI                                                         | Per modificare le informazioni relative<br>all'Utente Utilizzatore:                                                                                                    | arde 800.766.826                                                             |
|           | Dati di Registrazione<br>Dati di Registrazione S<br>Nome Azienda:<br>Informazioni sull'Azienda            | <ol> <li>Cliccare sul Nome utente, in alto a des</li> <li>Cliccare su Profilo Utente</li> <li>Quindi cliccare Modifica</li> <li>Per salvare le modifiche, cliccare su Sa</li> </ol>                                                                      | Iva                                                                          |
|           | Nazione<br>Ragione sociale (compresa forma giuridica)<br>Forma giuridica                                  | N.B.: tutte le informazioni sono modificabili                                                                                                    | Modifica password                                                            |
|           | Identificativo Societario (solo per nazioni<br>extra UE)<br>Partita IVA                                   | Utente:                                                                                                    |                                                                              |
|           | Codice Fiscale<br>Partita IVA UE (solo per nazioni UE)                                                    | Informazioni Utente che utilizzerà il portale d'a                                                                                                    | cquisto Synergo                                                              |
|           | E-mail per invio fatture in caso di servizi a<br>pagamento                                                | Titolo                                                                                                    |                                                                              |
|           | E-mail PEC<br>Telefono – Centralino (utilizzare "/" per<br>dividere il prefisso dal nr° di telefono senza | Cognome Nome                                                                                                    | Per modificare la password                                                   |
|           | Spazy<br>Indirizzo<br>CAP                                                                                 | Indirizzo Mail IMPORTANTE: Questo indirizzo<br>email verrà utilizzato per l'accesso al sito e per<br>tutte le comunicazioni. Assicurati di inserire<br>l'indirizzo corretto. Si prega di utilizzare ";"<br>(punto e virgola) per separare più indirizzi. | cliccare su <b>Modifica password</b> .<br>/errà inviata un'email di conferma |

Telefono lutilizzare "/" ner dividere il preficco

### **Compilazione Form DATI GENERALI COMUNI**

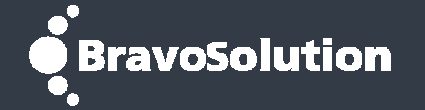

| E      | Dati di Registrazione                                                                                                    | Dati di Registrazione Supplementari                                                      | Dati Complementari                          | Stato Azienda      | a Storico Risposte                                                 |  |  |  |
|--------|----------------------------------------------------------------------------------------------------|------------------------------------------------------------------------------------------|---------------------------------------------|--------------------|--------------------------------------------------------------------|--|--|--|
| 1884   |                                                                                                    |                                                                                          |                                             |                    | Per compilare il Form DATI GENERALI COMUNI:                        |  |  |  |
| តា •   | Nome                                                                                                    | Stato comple                                                                             | etamento Fornitore                          | Data Soadonzi      |                                                                    |  |  |  |
|        | Nome                                                                                                    | Obbligatorio                                                                             | Facoltativo                                 | Data Scatteriz     | 1. Accedere alla Sezione Dati Complementari                        |  |  |  |
|        | 🕞 DATI GENERALI CO                                                                                                    | DMUNI 84%                                                                                | 0%                                          |                    | 2. Cliccare sul Form <b>DATI GENERALI COMUNI</b>                   |  |  |  |
|        | Totale 1                                                                                                    |                                                                                          |                                             |                    | 3. Cliccare su Modifica                                            |  |  |  |
|        |                                                                                                    |                                                                                          |                                             |                    | 4. Compliare il Form                                               |  |  |  |
| ~ COP' | Dette sile D                                                                                                    | ati Qanadana antani. DAT                                                                 |                                             |                    | 5. Al termine, cliccare <b>Salva</b> per salvare le                |  |  |  |
|        | Dettaglio Dati Complementari: DATI GENERALI COMUNI                                                                                                    |                                                                                          |                                             |                    |                                                                    |  |  |  |
|        | ✓ > Modifica                                                                                                    |                                                                                          |                                             |                    |                                                                    |  |  |  |
|        | QUESTIONARIO                                                                                                    |                                                                                          | raccomanda                                  | di oom             | platara il Farm con tutto la informazioni richiasta                |  |  |  |
|        |                                                                                                    | ATTENZIONE. SI                                                                           | laccomanua                                  |                    | pletare il Form con tutte le informazioni richieste.               |  |  |  |
|        | Per la formalizzazione degli ordini acquisiti con l'Impresa Pizzarotti sarà necessario aver compilato, nel Form <b>DATI GENERALI COMUNI</b> , i dati relativi a: |                                                                                          |                                             |                    |                                                                    |  |  |  |
|        | DATI COMPILAT • Legale Rappresentante                                                                                                    |                                                                                          |                                             |                    |                                                                    |  |  |  |
|        | NOME E COGNOME<br>COMPILATORE (Ca<br>Obbligatorio)                                                                                                    | <ul> <li>Certificato di is</li> <li>Certificati di qu<br/>N.B.: è possibile s</li> </ul> | crizione alla<br>alità ISO<br>alvare i prog | Camera<br>pressi e | a di Commercio<br>riprendere la compilazione in un secondo momento |  |  |  |

### Selezione delle Categorie Merceologiche

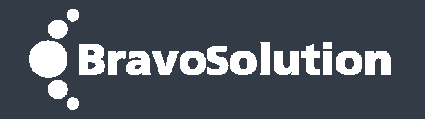

| ₽       | Menu                                                                                         |                                                                                                    |                                                    |                  |                                   | 💩 Aggiu                           | ngi Categoria 🛛 🚥      |  |
|---------|----------------------------------------------------------------------------------------------|----------------------------------------------------------------------------------------------------|----------------------------------------------------|------------------|-----------------------------------|-----------------------------------|------------------------|--|
| 1       | Sourcing                                                                                     |                                                                                                    |                                                    |                  |                                   |                                   |                        |  |
| 1       | Mia Azier                                                                                    | nda                                                                                                    | Profilo Azienda                                    | >                |                                   |                                   |                        |  |
|         | Gestione                                                                                     | Documentale                                                                                                    | Mie Categorie                                      |                  |                                   |                                   |                        |  |
| 20      | Gestione                                                                                     | Documentale                                                                                                    | Valutazioni                                        | 2                | Classificato                      | Stato Valutazione                 | Stato<br>Completamento |  |
| <u></u> | Gestione Utenti Scorecard O4/10/201<br>14:28:14                                              |                                                                                                    |                                                    |                  | 04/10/2017<br>14:28:14            | Stato Valutazione<br>non visibile |                        |  |
| 2       | 2 IN02 FORNITURA SOFTWARE 13/08/2017 12:20:03                                                |                                                                                                    |                                                    |                  |                                   | Stato Valutazione<br>non visibile | ₿ <b></b>              |  |
| 3       | <sup>3</sup> <sup>IN04</sup> Selezionare solo le <b>categorie merceologiche</b> di effettiva |                                                                                                    |                                                    |                  |                                   |                                   |                        |  |
| 4       | 4 LAD1-10 COmpetenza:                                                                        |                                                                                                    |                                                    |                  | Stato Valutazione<br>non visibile | 1                                 |                        |  |
| 5       | LA24-10                                                                                      | 1. Cliccar                                                                                                    | Cliccare su <b>Mia Azienda</b> nel menu a sinistra |                  |                                   |                                   |                        |  |
| 6       | LA24-10                                                                                      | 2. Cliccar                                                                                                    | e su Mie Categ                                     | SU Mie Categorie |                                   |                                   |                        |  |
| 7       | OG01                                                                                         | 3. Quindi catego                                                                                                    | su <b>Aggiungi Categoria</b> per aggiungere nuove  |                  |                                   |                                   | ex.                    |  |
| 8       | SE20-01                                                                                      | cutogo                                                                                                    | Stato Valutazione<br>non visibile                  |                  |                                   |                                   |                        |  |
| 9       | SE37                                                                                         | La presenza dell'icona blu nella colonna <b>Stato</b><br><b>Completamento</b> , indica la completezza dei dati obbligatori |                                                    |                  |                                   | ₿ <b>″</b>                        |                        |  |

### **Compilazione Form di Categoria**

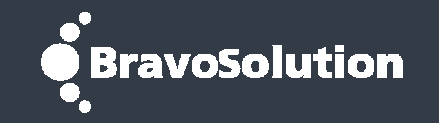

| +<br>C | Torna alla Lista<br>lassificazione: >Cl<br>SO | LASSIFICAZIONE FORNITORI>Impresa Pizzarotti &<br>A GENERALI (OG)>Edifici civili e industriali                                                                                | C. Sp          | a (Italia)>CATEGORIE SOA>CATEGORIE                   |
|--------|-----------------------------------------------|----------------------------------------------------------------------------------------------------|----------------|------------------------------------------------------|
| Non    | ne Form: LAVORI                               |                                                                                                    |                | Modifica                                             |
| 01_    | LAVORI - SOA OG                               | Descrizione                                                                                                    | Pei            | r compilare i Form di <b>Categoria Specifica</b> :   |
| 1      | Certificazione SOA                            | Allegare attestazione SOA in corso di validità, in originale o in copia dichiarata confo                                                                                     | 1.             | Cliccare su una ciascuna Categoria                   |
| 2      | COMPILAZIONE SOA                              | Se in possesso della certificazione SOA, è OBBLIGATORIO inserire la classificazion<br>Inserire, in numero arabo:<br>"1" per la classificazione I<br>"2" per la II e così via | 2.<br>3.<br>4. | Compilare il Form<br>Infine cliccare su <b>Salva</b> |
|        |                                               | NB, inserire:<br>"3,2" per la classificazione III-bis                                                                                                    |                |                                                      |

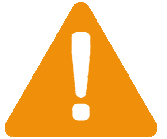

**ATTENZIONE**: Si raccomanda di completare il Form con tutte le informazioni richieste.

Per la formalizzazione degli ordini acquisiti con l'Impresa Pizzarotti sarà necessario aver compilato, nei Form di **Categoria Specifica**, i dati relativi a:

- SOA (indicando la classificazione relativa)
- DURC
- Dichiarazione Art.14
- *ecc...*

### Eliminazione Categorie Merceologiche

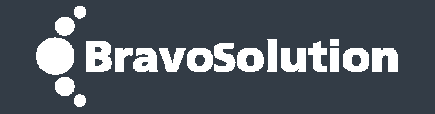

| ⊨   | ← Torna alla Lista                                                                             |                                                                                                    |                                                                                                    |                           |  |  |  |  |
|-----|------------------------------------------------------------------------------------------------|----------------------------------------------------------------------------------------------------|----------------------------------------------------------------------------------------------------|---------------------------|--|--|--|--|
| С   | Classificazione: >CLASSIFICAZIONE EORNITORI>Impresa Pizzarotti & C. Spa (Italia)>CATEGORIE SOA |                                                                                                    |                                                                                                    |                           |  |  |  |  |
|     | >CATEGORIE SOA GENERALI (OG)>Edifici civili e industriali                                      |                                                                                                    |                                                                                                    |                           |  |  |  |  |
|     |                                                                                                |                                                                                                    |                                                                                                    | 👔 Help 🖻                  |  |  |  |  |
| Nom | e Form: LAVORI                                                                                 |                                                                                                    |                                                                                                    | Modifica                  |  |  |  |  |
| 01_ | LAVORI - SOA OG                                                                                |                                                                                                    |                                                                                                    |                           |  |  |  |  |
|     | Titolo                                                                                         | Descrizione                                                                                                    |                                                                                                    | Risposta                  |  |  |  |  |
| 1   | Certificazione SOA                                                                             | Allegare attestazione SOA in corso di validità, in originale                                                                                                    | Per eliminare le Categorie Merceologich selezionate:                                                                                    | ne già                    |  |  |  |  |
| 2   | COMPILAZIONE SOA                                                                               | Se in possesso della certificazione SOA, è OBBLIGATORI<br>Inserire, in numero arabo:<br>"1" per la classificazione I<br>"2" per la II e così via<br>NB, inserire:<br>"3,2" per la classificazione III-bis<br>"4,2" per la IV-bis | <ol> <li>Accedere all'area "Classificazione"</li> <li>Selezionare la CATEGORIA da elim</li> <li>Cliccare su (altre funzioni)</li> </ol> | ' (v. pagina 8)<br>Iinare |  |  |  |  |
| 3   | SOA OG01                                                                                       | EDIFICI CIVILI ED INDUSTRIALI                                                                                                    | 4. Cliccare su Elimina Categoria                                                                                                    |                           |  |  |  |  |
| 4   | SOA OG02                                                                                       | RESTAURO E MANUTENZIONE DEI BENI IMMOBILI SO                                                                                                    | 5. Verrà visualizzato un messaggio di                                                                                                   | conferma, per             |  |  |  |  |
| 5   | SOA OG03                                                                                       | STRADE, AUTOSTRADE, PONTI, VIADOTTI, FERROVIE<br>COMPLEMENTARI                                                                                                    | chiuderlo cliccare su <b>OK</b>                                                                                                    |                           |  |  |  |  |
| 6   | SOA OG04                                                                                       | OPERE D'ARTE NEL SOTTOSUOLO                                                                                                    |                                                                                                    |                           |  |  |  |  |
| 7   | SOA OG05                                                                                       | DIGHE                                                                                                    |                                                                                                    |                           |  |  |  |  |

### Verifica stato dei Dati

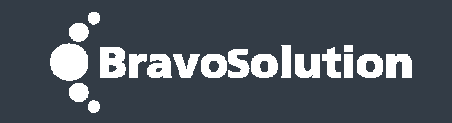

| Ē        | Dati di Registrazione                 | Dati di Registrazione Supplementari | Dati Complementari | Stato Azienda         | Storico Risposte               |
|----------|---------------------------------------|-------------------------------------|--------------------|-----------------------|--------------------------------|
| 1        |                                       |                                     |                    | 📑 Star                | apa Dossier 🖄 \cdots           |
| <u>_</u> | Dettaglio Stato Azi                   | enda                                |                    |                       |                                |
|          | Stato di Accesso Piatta<br>ABILITATO  | forma del Fornitore                 |                    | Dati di Registrazione | Supplementari                  |
| <u></u>  | Dati Complementari                    |                                     |                    | Stato Classificazione |                                |
|          | Stato Qualifica Comple<br>Qualificato | ssivo                               |                    |                       |                                |
|          |                                       |                                     | Nell'Area Sta      | ato Azienda           | <b>a</b> è possibile visualizz |

- la completezza dei dati inseriti
- lo stato complessivo di Qualifica della Vostra Azienda.

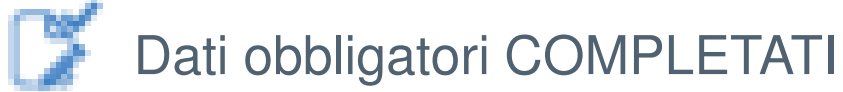

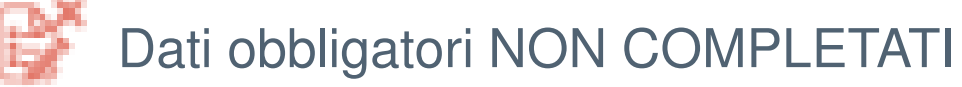

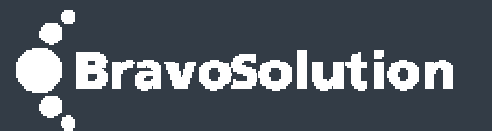

### Per Assistenza operativa contattare:

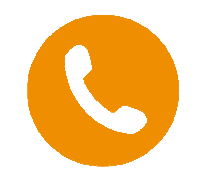

Numero Verde **800.766.826** *dal Lunedì al Venerdì dalle 9.00 alle 18.00* 

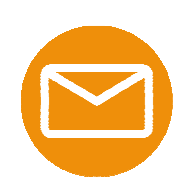

synego@bravosolution.com

Note

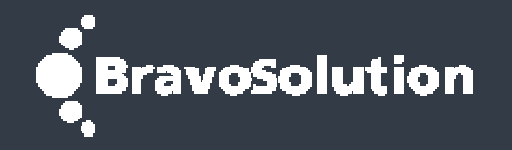